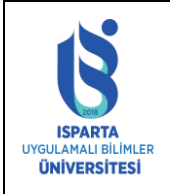

| Doküman No      | ÖİDB-KLV-0043 |
|-----------------|---------------|
| Yürürlük Tarihi | 19.08.2024    |
| Revizyon Tarihi | -             |
| Revizyon No     | -             |
| Sayfa No        | 1 / 7         |

#### Sisteme Giriş

Bölüm sayfasında ilan edilen başvuru tarihleri arasında bitirme ödevi/tezi/projesi başvurusu yapmak için sisteme giriş yaptıktan sonra "Bitirme Tezi Başvuru" bağlantısını tıklayarak başvurunuzu yapınız.

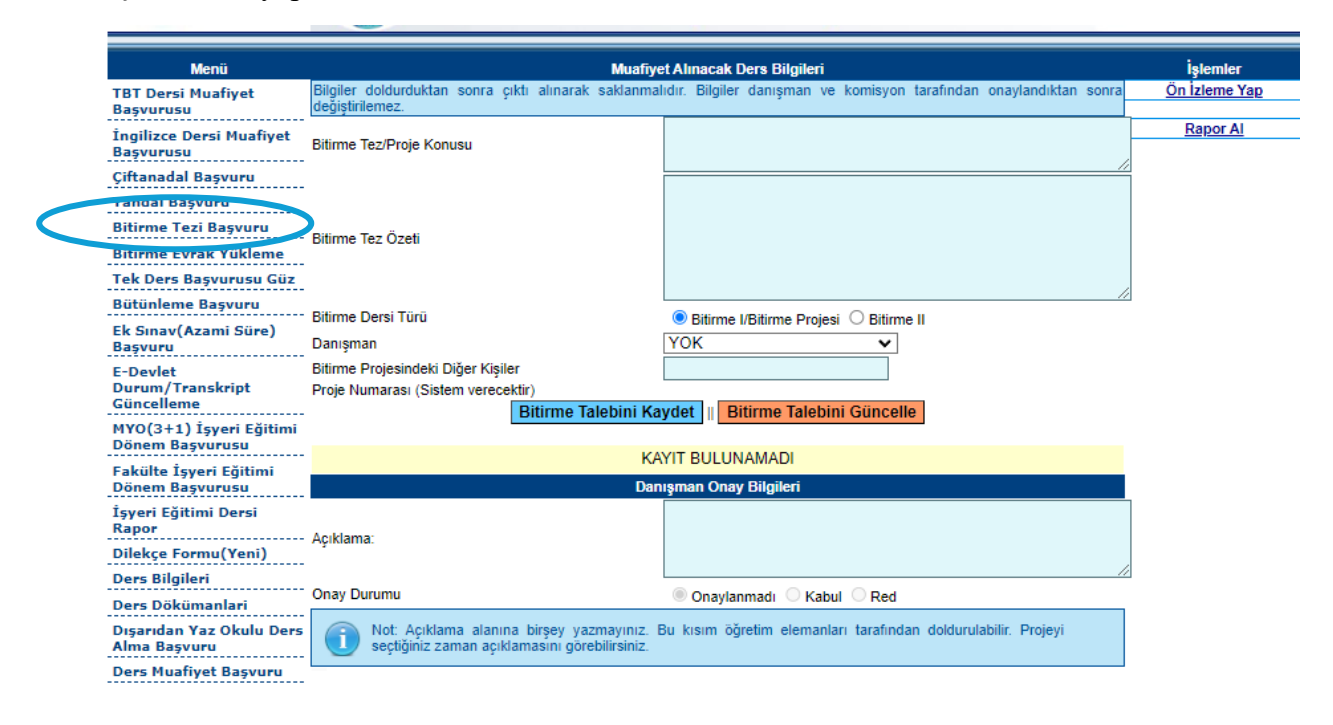

### Bitirme Konusu Tanımlama

İlgili dönemde Bitirme tezi/projesi/ödevi dersi için Bitirme/Proje konusu, kısa özet bilgi, bitirme türü, danışman, bitirme ödevi yapılacak diğer öğrenci varsa numarası ve adı soyadı bilgilerinizi doldurup "Bitirme Talebini Kaydet" butonuna tıklayarak talebinizi ilgili öğretim elemanına iletebilirsiniz.

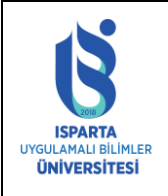

| Doküman No      | ÖİDB-KLV-0043 |
|-----------------|---------------|
| Yürürlük Tarihi | 19.08.2024    |
| Revizyon Tarihi | -             |
| Revizyon No     | -             |
| Sayfa No        | 2/7           |

| Muafiyet Alınacak Ders Bilgileri                                                                                                    |                                      |                                                                                                    |      |
|----------------------------------------------------------------------------------------------------|--------------------------------------|----------------------------------------------------------------------------------------------------|------|
| Bilgiler doldure<br>değiştirilemez.                                                                                                    | duktan sonra çıktı alınarak saklanma | ılıdır. Bilgiler danışman ve komisyon tarafından onaylandıktan so                                                                                                    | onra |
| Bitirme Tez/Pro                                                                                                    | ie Konusu                            | Not Arşivi Paylaşım Uygulaması                                                                                                    |      |
|                                                                                                    | ,                                    |                                                                                                    | - // |
| Bitirme Tez Öze                                                                                                    | eti                                  | Günümüzde bilgiye erişim teknolojinin<br>gelişmesiyle artmış olsa da, sosyal ortamların<br>karmaşıklığı ve yanıltıcı bilgilerin hızla<br>yayılması, öğrencilerin eksik notlar ve yetersiz<br>ders bilgisi ile karşılaşmasına neden olabilir.<br>Bu sorunu aşmak amacıyla geliştirdiğimiz projenin<br>temal badafi öğnencilere yendımcı elecek bir yeb | •    |
| Bitirme Dersi T                                                                                                    | ürü                                  | Bitirme I/Bitirme Projesi O Bitirme II                                                                                                    |      |
| Danışman                                                                                                    |                                      | YOK                                                                                                    |      |
| Bitirme Projesir                                                                                                    | ndeki Diğer Kişiler                  |                                                                                                    |      |
| Proje Numaras                                                                                                    | (Sistem verecektir)                  | 1                                                                                                    |      |
|                                                                                                    | Bitirme Talebini Ka                  | iydet    Bitirme Talebini Guncelle                                                                                                    |      |
|                                                                                                    | Bilgi                                | × Onay                                                                                                    |      |
| DETAY                                                                                                    | 0                                    | Kayıt Eklendi SiL                                                                                                    |      |
| Açıklama:                                                                                                    |                                      | Constant C. Kabul C. Dari                                                                                                    |      |
| Onaylar Tr O Kabul O Red                                                                                                    |                                      |                                                                                                    |      |
| Not: Açıklama alanına birşey yazmayınız. Bu kısım öğre amanları tarafından doldurulabilir. Projeyi seçtiğiniz zaman açıklamasını görebilirsiniz. |                                      |                                                                                                    |      |
|                                                                                                    |                                      |                                                                                                    |      |
|                                                                                                    |                                      |                                                                                                    |      |
|                                                                                                    |                                      | Bitirme konusu, özeti ve                                                                                                    |      |
|                                                                                                    |                                      | danışman ecimi yapıldıktan                                                                                                    |      |
|                                                                                                    |                                      | sonra "Kavıt Eklendi uvarsısı"                                                                                                    |      |
|                                                                                                    |                                      | alinacaktir                                                                                                    |      |
|                                                                                                    |                                      |                                                                                                    |      |
|                                                                                                    |                                      |                                                                                                    |      |

Sistem danışman tercihi yapılmayan ve tez konusu girilmeyen kayıtlarda uyarı verecektir.

Danışman onayı verilmedi ise "DETAY" butonuna basarak seçim yapınız ve verileri güncelleyerek "Bitirme Talebini Güncelle" işlemini yapabilirsiniz.

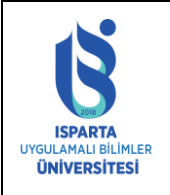

| Doküman No      | ÖİDB-KLV-0043 |
|-----------------|---------------|
| Yürürlük Tarihi | 19.08.2024    |
| Revizyon Tarihi | -             |
| Revizyon No     | -             |
| Sayfa No        | 3 / 7         |

| değiştirilemez.                                                                                                    | nalıdır. Bilgiler danışman ve komisyon tarafından onaylandıktan sonra                                                                                                    |  |
|----------------------------------------------------------------------------------------------------|----------------------------------------------------------------------------------------------------|--|
| Bitirme Tez/Proje Konusu                                                                                                    | Not Arşivi Paylaşım Uygulaması                                                                                                    |  |
| Bitirme Tez Özeti                                                                                                    | Günümüzde bilgiye erişim teknolojinin<br>gelişmesiyle artmış olsa da, sosyal ortamların<br>karmaşıklığı ve yanıltıcı bilgilerin hızla<br>yayılması, öğrencilerin eksik notlar ve yetersiz<br>ders bilgisi ile karşılaşmasına neden olabilir.<br>Bu sorunu aşmak amacıyla geliştirdiğimiz projenin<br>temel bedefi öğrencilere yerdimci eleçek bin yeb |  |
| Bitirme Dersi Türü                                                                                                    | Bitirme I/Bitirme Projesi O Bitirme II                                                                                                    |  |
| Danışman                                                                                                    | ҮОК 🗸                                                                                                    |  |
| Bitirme Projesindeki Diğer Kişiler                                                                                            |                                                                                                    |  |
| Proje Numarası (Sistem verecektir)                                                                                            | 1                                                                                                    |  |
| Bitirme Talebini Ka                                                                                                    | Kaydet    Bitirme Talebini Güncelle                                                                                                    |  |
| Danışman                                                                                                    | Konu Kontrol<br>Tarihi Onay                                                                                                    |  |
| DETAY Not Arşivi Payla                                                                                                    | aşım Uygulaması 📀 <u>SİL</u>                                                                                                    |  |
| Danışman Onay Bilgileri                                                                                                    |                                                                                                    |  |
|                                                                                                    |                                                                                                    |  |
| Аçıкıата:                                                                                                    |                                                                                                    |  |
| Açıklama:<br>Onay Durumu                                                                                                    | Onaylanmadı     Red                                                                                                    |  |
| Açıklama:<br>Onay Durumu<br>Not: Açıklama alanına birşey yazmayınız.<br>seçtiğiniz zaman açıklamasını görebilirsiniz.         | Onaylanmadı     O     Red     Bu kısım öğretim eler                                                                                                    |  |
| Açıkıama:<br>Onay Durumu<br>Not: Açıklama alanına birşey yazmayınız.<br>seçtiğiniz zaman açıklamasını görebilirsiniz.         | Onaylanmadı Red Bu kısım öğretim elei rafından doldurulabilir. Projeyi                                                                                                    |  |
| Açıkıama:<br>Onay Durumu<br>Not: Açıklama alanına birşey yazmayınız.<br>seçtiğiniz zaman açıklamasını görebilirsiniz.<br>Danı | Onaylanmadı     Red     Red     rafından doldurulabilir. Projeyi                                                                                                    |  |

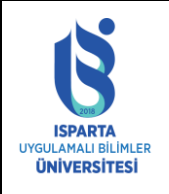

| Doküman No      | ÖİDB-KLV-0043 |
|-----------------|---------------|
| Yürürlük Tarihi | 19.08.2024    |
| Revizyon Tarihi | -             |
| Revizyon No     | -             |
| Sayfa No        | 4 / 7         |

| Bilgiler doldurduktan sonra çıktı alınarak saklanma<br>değiştirilemez.                        | lıdır. Bilgiler danışman ve komisyon tarafından onaylandıktan sonra                                                                                                    |
|-----------------------------------------------------------------------------------------------|----------------------------------------------------------------------------------------------------|
| -<br>Bitirme Tez/Proje Konusu                                                                 | Not Arşivi Paylaşım Uygulaması                                                                                                    |
| -                                                                                             | 1                                                                                                    |
| -<br>-<br>Bitirme Tez Özeti<br>-<br>-                                                         | Günümüzde bilgiye erişim teknolojinin<br>gelişmesiyle artmış olsa da, sosyal ortamların<br>karmaşıklığı ve yanıltıcı bilgilerin hızla<br>yayılması, öğrencilerin eksik notlar ve yetersiz<br>ders bilgisi ile karşılaşmasına neden olabilir.<br>Bu sorunu aşmak amacıyla geliştirdiğimiz projenin<br>temel badafi öğrencilere yardımcı olacak bir yeb |
| <ul> <li>Bitirme Dersi Türü</li> </ul>                                                        | Bitirme I/Bitirme Projesi O Bitirme II                                                                                                    |
| Danışman                                                                                      | YOK                                                                                                    |
| Bitirme Projesindeki Diğer Kişiler                                                            |                                                                                                    |
| Proje Numarası (Sistem verecektir)                                                            | 1                                                                                                    |
| - Bitirme Talebini Ka                                                                         | ydet    Bitirme Talebini Guncelle                                                                                                    |
|                                                                                               | X Onay                                                                                                    |
| - DETAY Bu Kayd                                                                               | i Silmek İstiyormusunuz?                                                                                                    |
|                                                                                               | Evet Havir                                                                                                    |
| (                                                                                             |                                                                                                    |
| Açıklama:                                                                                     |                                                                                                    |
| 5 Onay Durumu                                                                                 | Onaylanmadı      Kabul      Red                                                                                                    |
| - Not: Açıklama alanına birşey yazmayınız. I<br>seçtiğiniz zaman açıklamasını görebilirsiniz. | Bu kısım öğretim elemanları tarafından doldurulabilir. Projeyi                                                                                                    |
|                                                                                               |                                                                                                    |
|                                                                                               | Danışman onayı<br>verilmedi ise silme                                                                                                    |

Veriler girildikten sonra ilgili öğretim elemanının ekranına gelecektir. Öğretim elemanı bitirme/tez/proje talebine Onay veya Red verebilecektir. Red verilen bitirmeler için açıklama "DETAY" linkine tıklanarak görülebilir.

Öğrenci talep ettiği bitirme raporun "Ön İzleme Yap" bağlantısına tıklayarak ön izleme yapabilir.

Danışman onayı verildikten sonra "Rapor Al" bağlantısına tıklayarak pdf veya Word olarak çıktısını alabilir.

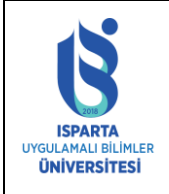

| Doküman No      | ÖİDB-KLV-0043 |
|-----------------|---------------|
| Yürürlük Tarihi | 19.08.2024    |
| Revizyon Tarihi | -             |
| Revizyon No     | -             |
| Sayfa No        | 5 / 7         |

| ESPARTA<br>UYCULAMALI ELIMLER<br>ONIVERSITESI                                                                                                    | Isparta Uygulamalı Bilimler Üniversitesi<br>Teknoloji Fakültesi<br>BİTİRME DANIŞMAN ÖNERİ FORMU                                                                                                    | Başvuru No:5                                                                                                    |
|----------------------------------------------------------------------------------------------------|----------------------------------------------------------------------------------------------------|----------------------------------------------------------------------------------------------------|
| ÖĞRENCİNİN BİLGİLER                                                                                                    | <u>Rİ:</u>                                                                                                    |                                                                                                    |
| Öğrenci Numarası :<br>Adres :                                                                                                    |                                                                                                    | -                                                                                                    |
| Cep Telefonu :<br>E-Posta Adresi :<br>Öğretim Yılı :                                                                                                    |                                                                                                    | 7 L                                                                                                    |
| nizinus önsuizszi n                                                                                                    | it ch mi                                                                                                    |                                                                                                    |
| Konu : Not Arsivi                                                                                                    | ILGILEKI<br>Pavlasım Uvgulaması                                                                                                    |                                                                                                    |
| Özeti : Günümüzd<br>bilgilerin hızla yayılması, ö<br>amacıyla geliştirdiğimiz pr<br>kullanıcı dostu platform, öğ<br>istedikleri ders materyalleri<br>ve etkili bir çevrimiçi öğrer<br>işbirliğini artırmayı amaçla<br>sürekli iyileştirilmesi hedef<br>öğrencilerin bilgi paylaşım<br>zenginleştirerek bilgi payla<br>Danışman :<br>Proje No : 1 | e bilgiye erişim teknolojinin gelişmesiyle artnış olşa da, sosyal ortarı<br>ğrencilerin eksik notlar ve yetersiz ders bilgisi ile karşılaşmasına ned<br>ojenin temel hedefi, öğrencilere yardımcı olacak bir web ve mobil tab<br>grencilerin kayıt olduktan sonra okul ve sınıf bilgilerini girmelerine iz<br>ini paylaşabilir ve diğer kultanıcılar da bu dokümanlara kolayca erişel<br>nıme ortamı sağlamaktır. Öğrenciler arasında daha etkili bir öğrenme v<br>maktadır. Veri güvenliği ve gizliliğine büyük önem verilirken, kullan<br>lenmektedir. Proje, web ve mobil tabanlı dinamik bir platformun geli<br>nın artırarak işbirliğini teşvik etmeyi amaçlar. Başarılı bir uygulama, ö<br>şımını kolaylaştırabilir ve eğitimde daha başarılı olmalarına katkı sağ | nların karmaşıklığı ve yanıltıcı<br>len olabilir. Bu sorunu aşmak<br>vanlı platform oluşturmaktır. Bu<br>cin verir. Öğrenciler, yüklemek<br>bilir. Projenin özgün katkısı, güvenli<br>ve bilgi paylaşımını teşvik ederek<br>ucı geri bildirimleriyle platformun<br>ştirilmesine odaklanırken,<br>öğrencilerin eğitim deneyimlerini<br>çlayabilir. |
| Bitirme Türü : Bitirme II<br>Ekip Üyesi :                                                                                                    |                                                                                                    |                                                                                                    |

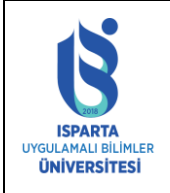

| Doküman No      | ÖİDB-KLV-0043 |
|-----------------|---------------|
| Yürürlük Tarihi | 19.08.2024    |
| Revizyon Tarihi | -             |
| Revizyon No     | -             |
| Sayfa No        | 6 / 7         |

#### Bitirme Evrak Yükleme

Bölüm sayfasında ilan edilen tarihler arasında bitirme ödevi/tezi/projesi evraklarını yüklemek için sisteme giriş yaptıktan sonra "Bitirme Evrak Yükleme" bağlantısını tıklayarak işlemleri yapınız. Evraklar danışman onayından sonra yüklenebilecektir.

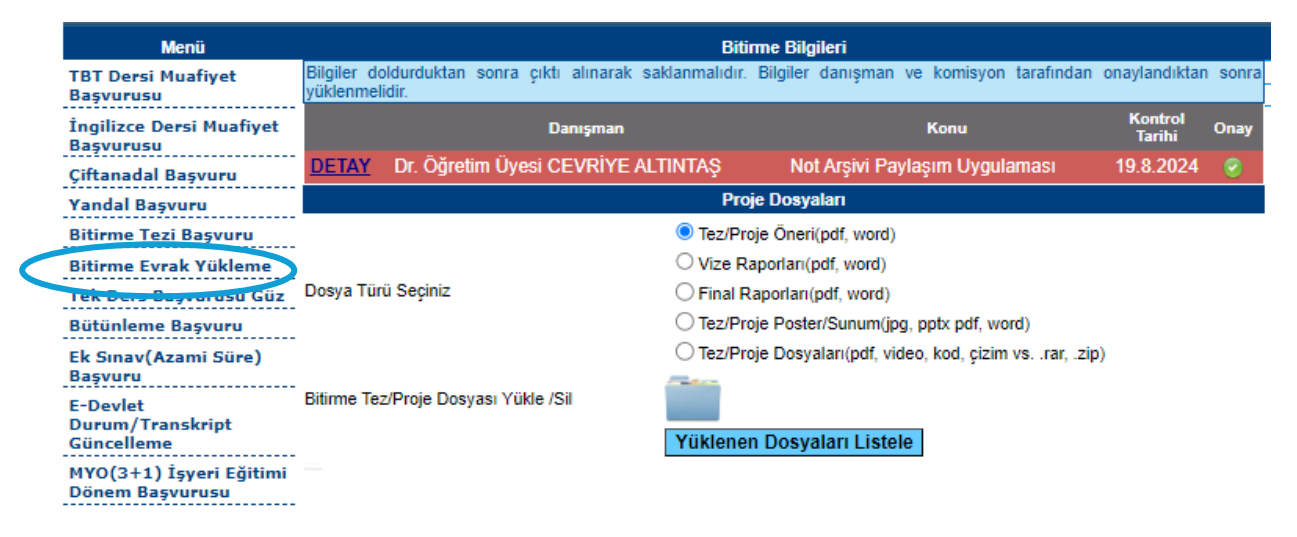

### Bitirme Tez/Proje Öneri Formu Yükleme

İlgili dönemde Bitirme tezi/projesi/ödevi dersi için dosya türünü seçerek gerekli dosyaları sisteme yükleyebilirsiniz.

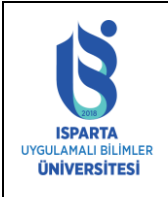

| Doküman No      | ÖİDB-KLV-0043 |
|-----------------|---------------|
| Yürürlük Tarihi | 19.08.2024    |
| Revizyon Tarihi | -             |
| Revizyon No     | -             |
| Sayfa No        | 7 / 7         |

| Dosya                                                 |                           |  |
|-------------------------------------------------------|---------------------------|--|
| Dosya Seç BitirmeOneriOrnek.pdf                       | Dosya Yükle/Upload        |  |
|                                                       |                           |  |
| Lütfen Dosya Seçiniz                                  |                           |  |
| İşlem<br>Yükleme Boyutu<br>Dosya Adı                  | 0%<br>Byte<br>Dosya Adı   |  |
| Dosya yüklerken yanlışlık oldu ise tekrar yükleyiniz. |                           |  |
| Yüklenen Dosyalar                                     |                           |  |
| Dosya                                                 |                           |  |
| Dosya Yok/No file uploaded                            |                           |  |
|                                                       |                           |  |
|                                                       | Bitirme dosyası seçilerek |  |
|                                                       | yükleme yapılır.          |  |
|                                                       |                           |  |
| ToplamDosya: 0                                        |                           |  |

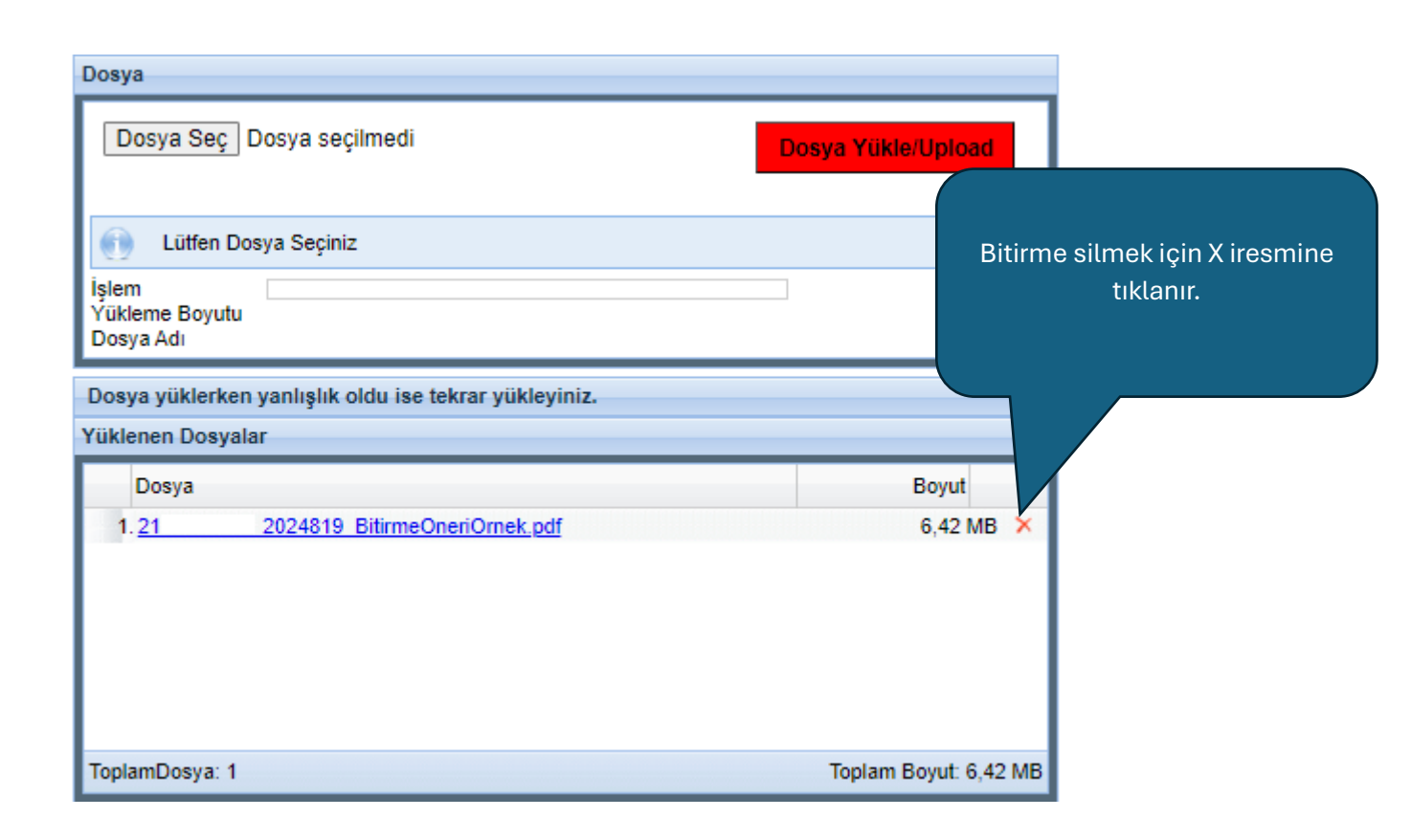